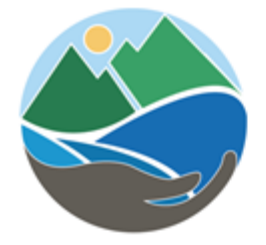

# APCD PUBLIC SEARCH

# **Document library User Guide**

Creado: diciembre de 2021 Última actualización: diciembre de 2022

## Propósito:

Esta guía está destinada a ayudar a los usuarios y clientes públicos a buscar y encontrar documentos relacionados con nuestros programas de Permisos, Cumplimiento, Inventario de Tóxicos y Evaluación de Riesgos para la Salud. Documents se añaden continuamente. Se eliminan los documentos que superan el cronograma de retencióndel programa.

# Contenido

| Cómo realizar la búsqueda básica                                                                       |
|----------------------------------------------------------------------------------------------------|
| Referencias del programa                                                                               |
| Formatos de ID de registro                                                                             |
| Buscar documentos específicos Apéndice                                                                 |
| Apéndice de contenido del documento de búsqueda                                                        |
| Cómo refinar los resultados de búsqueda                                                                |
| Ejemplo Buscar todos los documentos por nombre de calle                                                |
| Ejemplo de búsqueda por ID de registro                                                                 |
| Cómo buscar permisos por código postal                                                                 |
| Ejemplo de búsqueda de avisos de infracción10                                                          |
| Ejemplo de búsqueda por organización o nombre de carretera mediante la búsqueda de texto/palabra clave |
| Ejemplo de búsqueda por tipo de solicitud de permiso12                                                 |
| Comentarios públicos sobre las solicitudes                                                             |
| Actualizaciones del sistema                                                                            |

## Cómo realizar la búsqueda básica

Choose de five disponible Opciones de tipo de documento en la parte superior - opción de selección múltiple está disponible. Los casos de cumplimiento incluyen Avisos de violación, Avisos de cumplimiento y Citaciones de fuentes móviles.

| Document Type *                                                      | _                                                                 |                       |
|----------------------------------------------------------------------|-------------------------------------------------------------------|-----------------------|
| Select an option                                                     |                                                                   |                       |
| Permit Application                                                   |                                                                   |                       |
| Enforcement Case                                                     |                                                                   |                       |
| □ Air Toxic Inventory                                                |                                                                   |                       |
| Health Risk Assessment                                               |                                                                   |                       |
| Permit to Operate     No option selected                             |                                                                   |                       |
| Document From Date                                                   |                                                                   |                       |
| 01/01/2018                                                           | •                                                                 |                       |
| Document To Date                                                     |                                                                   |                       |
| 12/23/2022                                                           |                                                                   |                       |
|                                                                      |                                                                   |                       |
|                                                                      | Search by Keyword                                                 | Search by Record ID   |
| Find documents by their associa                                      | ted Record ID. Optionally, enter additional information to furthe | r refine your search. |
| Record ID                                                            |                                                                   |                       |
| Record ID (examples APCD202)                                         |                                                                   |                       |
| Record to (examples Ar CD2022                                        | -PTO-123456, APCD2022-NOV-123456)                                 |                       |
| Organization Name                                                    | -PTO-123456, APCD2022-NOV-123456)                                 |                       |
| Organization Name                                                    | -PTO-123456, APCD2022-NOV-123456)                                 |                       |
| Organization Name Street Number                                      | -PTO-123456, APCD2022-NOV-123456)                                 |                       |
| Organization Name Street Number                                      | -PTO-123456, APCD2022-NOV-123456)                                 |                       |
| Organization Name Street Number Street Name                          | -PTO-123456, APCD2022-NOV-123456)                                 |                       |
| Organization Name Street Number Use only road name, like "Broad      | -PTO-123456, APCD2022-NOV-123456)                                 |                       |
| Organization Name Street Number Use only road name, like "Broad City | -PTO-123456, APCD2022-NOV-123456)                                 |                       |
| Organization Name Street Number Use only road name, like "Broad City | -PTO-123456, APCD2022-NOV-123456)                                 |                       |

Search

Reset

# Referencias del programa

Programa de origen móvil:

https://www.sdapcd.org/content/sdapcd/compliance/compliance-requirements/mobile-source-program.html

#### Inventario de tóxicos/emisiones

https://www.sdapcd.org/content/sdapcd/permits/toxics-emissions.html

#### Cumplimiento (cumplimiento, avisos de infracción)

https://www.sdapcd.org/content/sdapcd/compliance/violation-information.html

Alternativamente, puede buscar utilizando la búsqueda Keyword que busca palabras específicas (incluidos nombres de negocios, carreteras, códigos postales) dentro de documentos e información de registro relacionada.

|                                             | c     | DR |        |
|---------------------------------------------|-------|----|--------|
| Search Document Content –<br>Keyword Search |       |    |        |
|                                             |       |    |        |
|                                             | Reset |    | Search |

#### Sort By: | Object Name | Description | Document Type

Click the plus sign 💿 to view the additional fields. Click the negative sign 횓 to hide the additional fields.

| Show | 10 🗸 entries            |                                                    |                          | Search:                |                        |
|------|-------------------------|----------------------------------------------------|--------------------------|------------------------|------------------------|
| •    | Record ID 🕴             | Document Name 🗍                                    | Description \$           | Document Type‡         | Created Date 🕴         |
| 0    | APCD2019-NOV-<br>000924 | APCD - NOV Insp_APCD2019-NOV-000924_10.17.2019.pdf | APCD - NOV<br>Inspection | Enforcement<br>Case    | 10/18/2019 11:19<br>AM |
| 0    | APCD2019-NOV-<br>000925 | APCD - NOV Insp_APCD2019-NOV-000925_10.17.2019.pdf | APCD - NOV<br>Inspection | Enforcement<br>Case    | 10/18/2019 11:46<br>AM |
| 0    | APCD2020-NOV-<br>000360 | APCD - NOV Insp_APCD2020-NOV-000360_06.18.2020.pdf | APCD - NOV<br>Inspection | Enforcement<br>Case    | 06/18/2020 12:45<br>AM |
| 0    | APCD2021-NOV-<br>000506 | APCD - NOV Insp_APCD2021-NOV-000506_08.06.2021.pdf |                          | Enforcement<br>Case    | 08/06/2021 04:57<br>PM |
| 0    | APCD2021-NTC-00120      | APCD - NTC Insp_APCD2021-NTC-00120_06.04.2021.pdf  |                          | Enforcement<br>Case    | 06/04/2021 05:36<br>PM |
| 0    | APCD1976-SITE-00213     | 2016_Report Package_EID 197600213.pdf              |                          | Air Toxic<br>Inventory | 08/04/2021 07:25<br>AM |
| 0    | APCD1976-SITE-00243     | CampusMap-Real_Estate.pdf                          | 2017 TEI refinement      | Air Toxic<br>Inventory | 02/11/2021 07:32<br>AM |
| 0    | APCD1976-SITE-00243     | Campus Acreages - La Jolla.pdf                     | 2017 TEI refinement      | Air Toxic<br>Inventory | 02/11/2021 07:31<br>AM |
| Show | ing 1 to 8 of 8 entries |                                                    |                          |                        | Previous 1 Next        |

Si conoce o está buscando un ID de registro específico, puede agregarlo en el campo ID de registro:

Record ID \*

#### Formatos de ID de registro

ID de registro del sitio: APCDYYYY-SITE-###### - ejemplo: APCD2022-SITE-123456 ID de registro de permiso: APCDYYYY-PTO-####### - ejemplo: APCD2022-PTO-123456 Aviso de infracción ID de registro: APCDYYYY-NOV-####### - ejemplo: APCD2022-NOV-123456 Aviso de cumplimiento ID de registro: APCDYYYY-NTC-######

ejemplo: APCD2022-NTC-123456 Formato de identificación de registro de citas de fuente móvil:
 APCDYYYY-MSC-#### - ejemplo: APCD2022-MSC-1234 Formato de identificación de registro de solicitudes de permiso: APCD YYYY-APP-###### - Ejemplo: APCD2022-APP-123456
 Título V Permisos Formato de identificación de registro: APCD YYYY-TVP-###### - Ejemplo: APCD2022-TVP-123456

#### Buscar documentos específicos Apéndice

Las búsquedas enviadas con datos en el cuadro ID de registro devuelven documentos APCD con ID de registro coincidente. Las combinaciones de los campos Nombre de la organización, Dirección, Ciudad y/o fecha se pueden combinar para crear búsquedas específicas. Tenga en cuenta que los documentos más antiguos no tienen disponible la búsqueda de texto completo.

- 1. Tipo de documento: seleccione una de las opciones proporcionadas.
- 2. ID de registro: especifique el ID de registro APCD en este campo si lo conoce.
- 3. Nombre de la organización
- 4. Número de calle: especifique el número de calle de la propiedad en este campo.
- Nombre de la calle: especifique el nombre de la calle de la propiedad en este campo. Excluya prefijos direccionales, tipos de calle o sufijos de tipo de calle. Por ejemplo, busque "Mission" en lugar de "N. Mission Ave".
- 6. Fechas del documento: especifique el intervalo de fechas. Las búsquedas que incluyan solo una fecha de origen devolverán documentos creados después de esa fecha. Las búsquedas que incluyan solo una fecha "Para" devolverán documentos creados antes de esa fecha.

# Apéndice de contenido del documento de búsqueda

Las búsquedas enviadas con términos en el cuadro Buscar contenido del documento devuelven documentos APCD que contienen texto coincidente en el propio documento o en sus propiedades. No todos los documentos funcionan con búsquedas de contenido.

- 1. Tipo de documento
- 2. Utilice términos de búsqueda específicos para obtener el mejor rendimiento de búsqueda.
- 3. Espere hasta 5 minutos para las búsquedas de contenido debido al tamaño del documento.
- 4. Los resultados de la búsqueda están limitados a 350 documentos.

#### Cómo refinar los resultados de búsqueda

Para refinar o buscar dentro de los resultados de búsqueda iniciales, puede usar el cuadro Buscar en la parte superior del conjunto de resultados.

| Sort By: Object<br>* You have more<br>Click the plus sign<br>Show 10 | Name   Description   Document Type<br>han 350 results, please consider refining<br>to view the additional fields. Click the<br>entries | <b>your search.</b><br>e negative si | ign 单 to hide the additional fields. | Search:   |                 |
|----------------------------------------------------------------------|----------------------------------------------------------------------------------------------------|--------------------------------------|--------------------------------------|-----------|-----------------|
| A Record IC                                                          | Document Name                                                                                                    | ÷                                    | Description                          |           | Created<br>Date |
| APCD199                                                              | - FID 199308671 SiteId APCD1993                                                                                                    |                                      |                                      | Air Toxic | 01/15/2020      |

# Ejemplo Buscar todos los documentos por nombre de calle

| Ocument Type *         |          |       |
|------------------------|----------|-------|
| Select an option       | ~        |       |
| Permit Application     |          |       |
| Enforcement Case       |          |       |
| Air Toxic Inventory    |          |       |
| 🗹 Health Risk Assessme | nt       |       |
| Permit to Operate      |          |       |
| options selected - Pe  | ermit Ap | oplic |
| Document From Date     |          |       |
| 01/01/2018             |          |       |
| Document To Date       |          |       |
| 12/23/2022             |          |       |

| Search by Keyword | Search by Record ID |
|-------------------|---------------------|
|                   |                     |

Find documents by their associated Record ID. Optionally, enter additional information to further refine your search.

| Record ID                                                                                                    |       |
|----------------------------------------------------------------------------------------------------|-------|
| Record ID (examples APCD2022-PTO-123456, APCD2022-NOV-123456)                                                                                                    |       |
| Organization Name                                                                                                    |       |
|                                                                                                    |       |
| Street Number                                                                                                    |       |
|                                                                                                    |       |
| Street Name                                                                                                    |       |
| Mission                                                                                                    |       |
| City                                                                                                    |       |
|                                                                                                    |       |
|                                                                                                    |       |
| Search                                                                                                    | Reset |
|                                                                                                    |       |
| Cart D. J. D. Samera I. N. Samera J. D. Samera T. Samera T. Samera T. Samera S. Samera S. |       |

# Ejemplo de búsqueda por ID de registro

Si conoce un ID de registro específico, puede agregarlo al campo de búsqueda [ID de registro].

| Select an option                                                            |                                                    |                                           |
|-----------------------------------------------------------------------------|----------------------------------------------------|-------------------------------------------|
| 1 1                                                                         |                                                    |                                           |
| Permit Application                                                          |                                                    |                                           |
| Enforcement Case                                                            |                                                    |                                           |
| Air Toxic Inventory                                                         |                                                    |                                           |
| Health Risk Assessment                                                      |                                                    |                                           |
| Permit to Operate                                                           | in Enforcement Case Air Toxic Inventory            | Health Dick Assessment Permit to Operate  |
| options selected - Permit Applicati                                         | Enforcement Case, Air Toxic Inventory, P           | realth Nisk Assessment, Permit to Operate |
| Jocument From Date                                                          |                                                    |                                           |
| 01/01/2018                                                                  | •                                                  |                                           |
| Document To Date                                                            |                                                    |                                           |
| 12/23/2022                                                                  |                                                    |                                           |
| Find documents by their associated Reco                                     | rd ID. Optionally, enter additional information to | ) further refine your search.             |
| Record ID                                                                   | ra ib. optionally, enter additional mormation to   | ranne renne year search.                  |
| APCD2022-PTO-123456                                                         |                                                    |                                           |
| Organization Name                                                           |                                                    |                                           |
|                                                                             |                                                    |                                           |
|                                                                             |                                                    |                                           |
| itreet Number                                                               |                                                    |                                           |
| Street Number                                                               |                                                    |                                           |
| Street Number<br>Street Name                                                |                                                    |                                           |
| Street Number<br>Street Name<br>Use only road name, like "Broadway"         |                                                    |                                           |
| Street Number<br>Street Name<br>Use only road name, like "Broadway"<br>City |                                                    |                                           |
| Street Number<br>Street Name<br>Use only road name, like "Broadway"<br>City |                                                    |                                           |
| Street Number<br>Street Name<br>Use only road name, like "Broadway"<br>Dity |                                                    |                                           |

· · · ·

## Cómo buscar permisos por código postal

| Document Type *                       |
|---------------------------------------|
| Select an option                      |
| Permit Application                    |
| Enforcement Case                      |
| □ Air Toxic Inventory                 |
| Health Risk Assessment                |
| Permit to Operate                     |
| 1 option selected - Permit to Operate |
| Document From Date                    |
| mm/dd/yyyy                            |
| Document To Date                      |
| mm/dd/yyyy                            |
|                                       |

|                                       |                                                                                                    | Search by Keyword                                                                                                    |                                                                                 | Search by Record ID |                                                                            |                                                                  |
|---------------------------------------|----------------------------------------------------------------------------------------------------|----------------------------------------------------------------------------------------------------|---------------------------------------------------------------------------------|---------------------|----------------------------------------------------------------------------|------------------------------------------------------------------|
| ind c                                 | documents by their                                                                                                    | content using keywords.                                                                                                    |                                                                                 |                     |                                                                            |                                                                  |
| Keyw                                  | ord Search                                                                                                    |                                                                                                    |                                                                                 |                     |                                                                            |                                                                  |
| 9210                                  | 01                                                                                                    |                                                                                                    |                                                                                 |                     |                                                                            |                                                                  |
|                                       |                                                                                                    |                                                                                                    |                                                                                 |                     |                                                                            |                                                                  |
|                                       |                                                                                                    | Search                                                                                                    |                                                                                 |                     |                                                                            |                                                                  |
| ort  <br>You                          | By:   Document N<br>I have more than<br>the plus sign •                                                                                    | lame   Description   Document Type<br><b>350 results, please consider refining your se</b><br>to view the additional fields. Click the perga                                                                                                    | earch.                                                                          |                     |                                                                            |                                                                  |
| Sort  <br>' <mark>You</mark><br>Click | By:   Document N<br>have more than<br>the plus sign<br>v 10<br>v 10<br>entri                                                               | lame   Description   Document Type<br><b>350 results, please consider refining your se</b><br>to view the additional fields. Click the nega<br>es                                                                                                    | earch.<br>ative sign <sup>©</sup> to hide the additional fields.                | Si                  | earch:                                                                     |                                                                  |
| Sort I<br>You<br>Click                | By:   Document N<br>have more than<br>the plus sign<br>v 10 v entri<br>Record ID \$                                                        | lame   Description   Document Type<br><b>350 results, please consider refining your se</b><br>to view the additional fields. Click the negat<br>es<br><b>Document Name</b>                                                                                                    | earch.<br>ative sign <sup>©</sup> to hide the additional fields.<br>Description | Si<br>9 <b>*</b>    | earch:<br>Document<br>Type                                                 | Created Date                                                     |
| Sort I<br>You<br>Click<br>Show        | By:   Document N<br>have more than<br>the plus sign<br>v 10 v entri<br>Record ID<br>APCD2012-<br>PTO-001362                                | lame   Description   Document Type<br>350 results, please consider refining your se<br>to view the additional fields. Click the negatives<br>es<br>Document Name<br>APCD2012-PTO-001362-Revised-<br>Registration-Renewal-2021.pdf                                                                | earch.<br>ative sign <sup>©</sup> to hide the additional fields.<br>Description | Si<br>• •           | Permit to<br>Operate                                                       | Created Date<br>05/18/2021<br>12:37 AM                           |
| Sort I<br>You<br>Click<br>Show        | By:   Document N<br>have more than<br>the plus sign •<br>v 10 v entri<br>Record ID •<br>APCD2012-<br>PTO-001362<br>APCD2012-<br>PTO-001362 | Iame   Description   Document Type         350 results, please consider refining your set         to view the additional fields. Click the negatives         Document Name         APCD2012-PTO-001362-Revised-Registration-Renewal-2021.pdf         APCD2012-PTO-001362-Renewal Permit_2023.pdf | earch.<br>ative sign  o to hide the additional fields.<br>Description           | Si<br>• •           | earch:<br>Document<br>Type<br>Permit to<br>Operate<br>Permit to<br>Operate | Created Date<br>05/18/2021<br>12:37 AM<br>08/18/2022<br>09:20 AM |

Una lista completa de los permisos actuales está disponible aquí:

https://data.sandiegocounty.gov/Environment/Air-Pollution-Equipment-Permits/33xy-2ab9

# Ejemplo de búsqueda de avisos de infracción

Note que el signo de porcentaje es el carácter comodín, por lo que el uso de %NOV% devolverá todos los ID de registro con "NOV". El uso de %2020% NOV% devolverá todos los avisos de 2020.

Please Click Here for User Guide

| Document Type *                                                                         |  |
|-----------------------------------------------------------------------------------------|--|
| Select an option 🗸                                                                      |  |
| Permit Application                                                                      |  |
| Air Toxic Inventory     Health Risk Assessment     1 option selected - Enforcement Case |  |
| Record ID *                                                                             |  |
| %NOV%                                                                                   |  |
| Organization Name                                                                       |  |
|                                                                                         |  |
| Street Number                                                                           |  |
|                                                                                         |  |
| Street Name                                                                             |  |
|                                                                                         |  |
| City                                                                                    |  |
|                                                                                         |  |
| Document From Date                                                                      |  |
| 06/09/1999                                                                              |  |
| Document To Date                                                                        |  |
| 01/04/2022                                                                              |  |
|                                                                                         |  |

# Ejemplo de búsqueda por organización o nombre de carretera mediante la búsqueda de texto/palabra clave

|                           | OR |  |        |  |  |  |  |  |
|---------------------------|----|--|--------|--|--|--|--|--|
| C Search Document Content |    |  |        |  |  |  |  |  |
| Keyword Search            |    |  |        |  |  |  |  |  |
| Genesee                   |    |  |        |  |  |  |  |  |
|                           |    |  |        |  |  |  |  |  |
|                           |    |  |        |  |  |  |  |  |
|                           |    |  |        |  |  |  |  |  |
|                           |    |  | Search |  |  |  |  |  |

#### Sort By: | Object Name | Description | Document Type

Click the plus sign 💿 to view the additional fields. Click the negative sign 💿 to hide the additional fields.

| Show | 10 v entries            |                                                    |   |                          | Search:                |                        |
|------|-------------------------|----------------------------------------------------|---|--------------------------|------------------------|------------------------|
|      | Record ID 🕴             | Document Name                                      | ŧ | Description 🕴            | Document Type\$        | Created Date 🕴         |
| 0    | APCD2019-NOV-<br>000924 | APCD - NOV Insp_APCD2019-NOV-000924_10.17.2019.pdf |   | APCD - NOV<br>Inspection | Enforcement<br>Case    | 10/18/2019 11:19<br>AM |
| 0    | APCD2019-NOV-<br>000925 | APCD - NOV Insp_APCD2019-NOV-000925_10.17.2019.pdf | 1 | APCD - NOV<br>Inspection | Enforcement<br>Case    | 10/18/2019 11:46<br>AM |
| 0    | APCD2020-NOV-<br>000360 | APCD - NOV Insp_APCD2020-NOV-000360_06.18.2020.pdf | 1 | APCD - NOV<br>Inspection | Enforcement<br>Case    | 06/18/2020 12:45<br>AM |
| 0    | APCD2021-NOV-<br>000506 | APCD - NOV Insp_APCD2021-NOV-000506_08.06.2021.pdf |   |                          | Enforcement<br>Case    | 08/06/2021 04:57<br>PM |
| 0    | APCD2021-NTC-00120      | APCD - NTC Insp_APCD2021-NTC-00120_06.04.2021.pdf  |   |                          | Enforcement<br>Case    | 06/04/2021 05:36<br>PM |
| 0    | APCD1976-SITE-00213     | 2016_Report Package_EID 197600213.pdf              |   |                          | Air Toxic<br>Inventory | 08/04/2021 07:25<br>AM |
| 0    | APCD1976-SITE-00243     | CampusMap-Real_Estate.pdf                          | : | 2017 TEI refinement      | Air Toxic<br>Inventory | 02/11/2021 07:32<br>AM |
| 0    | APCD1976-SITE-00243     | Campus Acreages - La Jolla.pdf                     | : | 2017 TEI refinement      | Air Toxic<br>Inventory | 02/11/2021 07:31<br>AM |

Showing 1 to 8 of 8 entries

Previous 1 Next

#### Ejemplo de búsqueda por tipo de solicitud de permiso

Para buscar solicitudes de permisos recientes con "motor" en los formularios, utilice los siguientes criterios (puede ampliar la duración de la búsqueda estableciendo la fecha "desde").

La mayoría de las solicitudes serán para equipos u operaciones que requieren una autoridad para construir y permiso para operar, y tendrán "APP" en el ID de registro de la solicitud.

Ciertos tipos de equipos tienen menos impacto en la calidad del aire y, por lo tanto, solo requieren un Certificado de Registro e incluirán "CER" en la ID de registro de la solicitud.

Las fuentes más grandes también pueden requerir un Permiso Federal de Operación conocido como Título V. Título V Las solicitudes tienen "APP" en el ID de registro de la aplicación.

#### Comentarios públicos sobre las solicitudes

Aceptamos comentarios públicos sobre cualquier solicitud de permiso durante el proceso de revisión. Este proceso de revisión puede tomar desde unos pocos días para equipos simples y hasta seis meses para evaluaciones más complicadas. Para comentar sobre una solicitud específica, consulte el ID de registro de la solicitud y envíe sus comentarios por correo electrónico. a <u>APCDEngineering@sdapcd.org</u>. Además, ciertas aplicaciones requerirán notificaciones públicas y períodos formales de comentarios.

| Document Type *                                             |                     |  |  |  |  |  |
|-------------------------------------------------------------|---------------------|--|--|--|--|--|
| Select an option V                                          |                     |  |  |  |  |  |
| Permit Application                                          |                     |  |  |  |  |  |
| Enforcement Case                                            |                     |  |  |  |  |  |
| □ Air Toxic Inventory                                       |                     |  |  |  |  |  |
| Health Risk Assessment option selected - Permit Application |                     |  |  |  |  |  |
| Document From Date                                          |                     |  |  |  |  |  |
| 09/02/2022                                                  |                     |  |  |  |  |  |
| Document To Date                                            |                     |  |  |  |  |  |
| 10/03/2022                                                  |                     |  |  |  |  |  |
|                                                             |                     |  |  |  |  |  |
| Search by Keyword                                           | Search by Record ID |  |  |  |  |  |
| Find documents by their content using keywords.             |                     |  |  |  |  |  |
| Keyword Search                                              |                     |  |  |  |  |  |
| engine                                                      |                     |  |  |  |  |  |
|                                                             |                     |  |  |  |  |  |
| Search                                                      | Reset               |  |  |  |  |  |
|                                                             |                     |  |  |  |  |  |

Select one or more categories that apply. Enter the date range when the document(s) was created.

Actualizaremos los campos disponibles y agregaremos tipos de documentos en el futuro, además de actualizar los elementos de datos que se muestran.

Vuelva a consultar para obtener una guía actualizada.